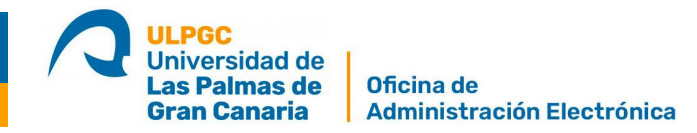

## Guía rápida para firmar documentos en el portafirmas de la Sede electrónica de la ULPGC

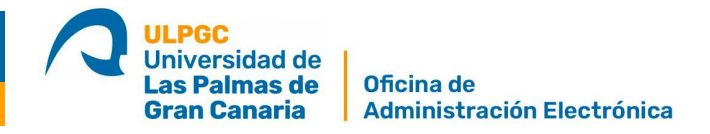

Para firmar un documento enviado al Portafirmas de la Universidad de Las Palmas de Gran Canaria sólo tiene que seguir los siguientes pasos:

1. Acceda a la <u>Sede electrónica de la ULPGC</u> en el apartado "**Mi Carpeta electrónica**" haga clic en "**Portafirmas**"

| SEDE ELECTRÓNICA                                         |                                                   | 🐨 O A' 🏲                                      |
|----------------------------------------------------------|---------------------------------------------------|-----------------------------------------------|
| ULPGC<br>Universidad de<br>Bar Palmas de<br>Gran Canaria |                                                   | 22/11/2022 14:12:21                           |
| 10                                                       | FEFF                                              |                                               |
| INFORMACIÓN GENERAL CATÁLOGO DE TRÁ                      | MITES CARPETA ELECTRÓNICA CITA PRE                | 5/7A                                          |
| Catálogo de trámites                                     |                                                   | Mi carpeta electrónica                        |
| Concurso General de Méritos del PAS funcionari           | Estudiantes de Electrónica y Telecomunicación     | Buzón electrónico Mis expedientes Portafirmas |
| Defensoria de la Comunidad Universitaria                 | Estudiantes de Humanidades                        | R 1                                           |
| Estructura de Teleformación                              | Estudiantes de informática y Matemáticas          | Registros Mis datos<br>presentados            |
| Estudiantes (Procedimientos Comunes)                     | Estudiantes de Ingenierías Industriales y Civiles |                                               |

2. Nos solicitará que nos identifiquemos, pulsaremos en acceder con Cl@ve:

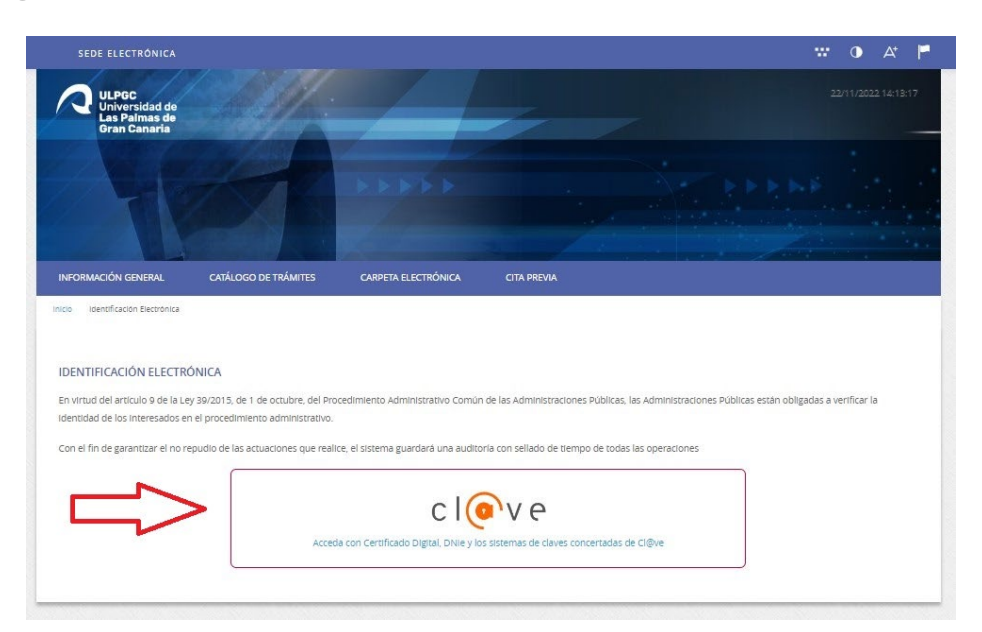

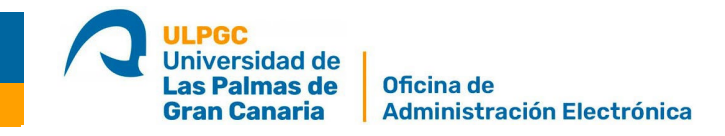

3. Elija la opción DNIe / Certificado electrónico. **Para firmar en el portafirmas sólo podremos usar este método de identificación.** 

|                                  |                                                                                                    |                                                                        |                                                                          | ¿Qué es Cl@ve?              | Ayuda      |
|----------------------------------|----------------------------------------------------------------------------------------------------|------------------------------------------------------------------------|--------------------------------------------------------------------------|-----------------------------|------------|
|                                  | Eli                                                                                                    | ja el método o                                                         | de identificaci                                                          | ión 🥖                       |            |
| Si no tra                        | inscurren más de 60 minutos de 60 minutos de | entre autenticaciones y llamada                                        | s a Cl@ve, se le autenticará au                                          | utomàticamente de forma tra | nsparente. |
|                                  | DNIe / Certificado<br>electrónico                                                                                                    | Acceso PIN 24H<br>Acceder ><br>Para usarlo es necesario<br>registrarse | Cl@ve permanente<br>Acceder ><br>Para usarlo es necesarlo<br>registranse |                             |            |
| C C Oblerno de Espair<br>v2.6.18 | ' <b>€</b><br>ia∙Cl@ve                                                                                                    |                                                                        |                                                                          |                             |            |

4. Se abrirá una ventana emergente con el listado de Certificados electrónicos disponibles. Elija su certificado de persona física o su certificado de representante

| Asunto | Emisor       | Número de serie |  |
|--------|--------------|-----------------|--|
| -      | the strength |                 |  |
|        |              |                 |  |
|        |              |                 |  |

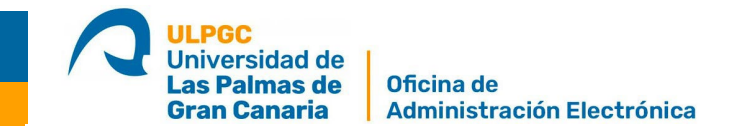

5. Una vez elegido el certificado digital nos mostrará un listado con los documentos pendientes de firma.

| PORTAFIRMAS |                      | A Pendientes | 🍠 Firmados 🛛 🤌 Recha; | zados 📋 Rechazados por otro 🛛 🗮 Todos |
|-------------|----------------------|--------------|-----------------------|---------------------------------------|
| Fecha       | Nombre del Documento |              | Expediente            | Estado                                |
| 03/03/2023  | DOCUMENTO DE PRUEBA  |              | 11962/2022            | Pendiente                             |
|             |                      |              |                       |                                       |

6. Pulse sobre el nombre del documento a firmar, se abrirá otra página donde podemos ver el texto, descargar el documento y firmar o rechazar la firma.

## FIRMA DE DOCUMENTO DOCUMENTO DE PRUEBA

| Puede firmar el<br><b>equipo el prog</b> r                                                                                                    | documento desde esta n<br>rama cliente de Autofirm | nisma pantalla dán<br>Ia. | dole al botón "Firmar | ". Es necesario que   | e tenga instala | do en su |                             |                                       |
|----------------------------------------------------------------------------------------------------|----------------------------------------------------|---------------------------|-----------------------|-----------------------|-----------------|----------|-----------------------------|---------------------------------------|
| C <mark>liente Autofirma</mark><br>Si rechaza la firma, se le solicitará un motivo para informar a la persona que le envío este documento para firmar. |                                                    |                           |                       |                       | Acciones        |          |                             |                                       |
| En cualquier mo<br>firma desde su                                                                                                    | omento, la persona que le<br>"Panel de Control".   | e envío este docum        | ento, puede comprob   | oar el estado en el o | que se encuent  | ra la    |                             | FIRMAR Rechazar firma                 |
| = SwA                                                                                                    | AxWWwkKzvjlkY 1                                    | /1   -                    | 54% +   🕄             | \$)                   | ± ē             | :        | Información<br>Enviado por: | del circuito de firmas                |
|                                                                                                    |                                                    |                           |                       |                       |                 | ŕ        | Fecha de<br>envío:          | 03-mar-2023 9:46:48                   |
|                                                                                                    |                                                    |                           | DOCUMENTO DE PRUEBA   |                       |                 |          | Firmantes:                  | Tercero: [' _ "                       |
|                                                                                                    |                                                    |                           |                       |                       |                 |          | Documento:                  | DOCUMENTO DE PRUEBA                   |
|                                                                                                    |                                                    |                           |                       |                       |                 |          | Expediente:                 | 11962/2022                            |
|                                                                                                    | 1                                                  |                           |                       |                       |                 |          | Procedimiento               | o; Administración Electrónica         |
|                                                                                                    |                                                    |                           |                       |                       |                 |          | Asunto:                     | Pruebas de la plataforma<br>Descargar |